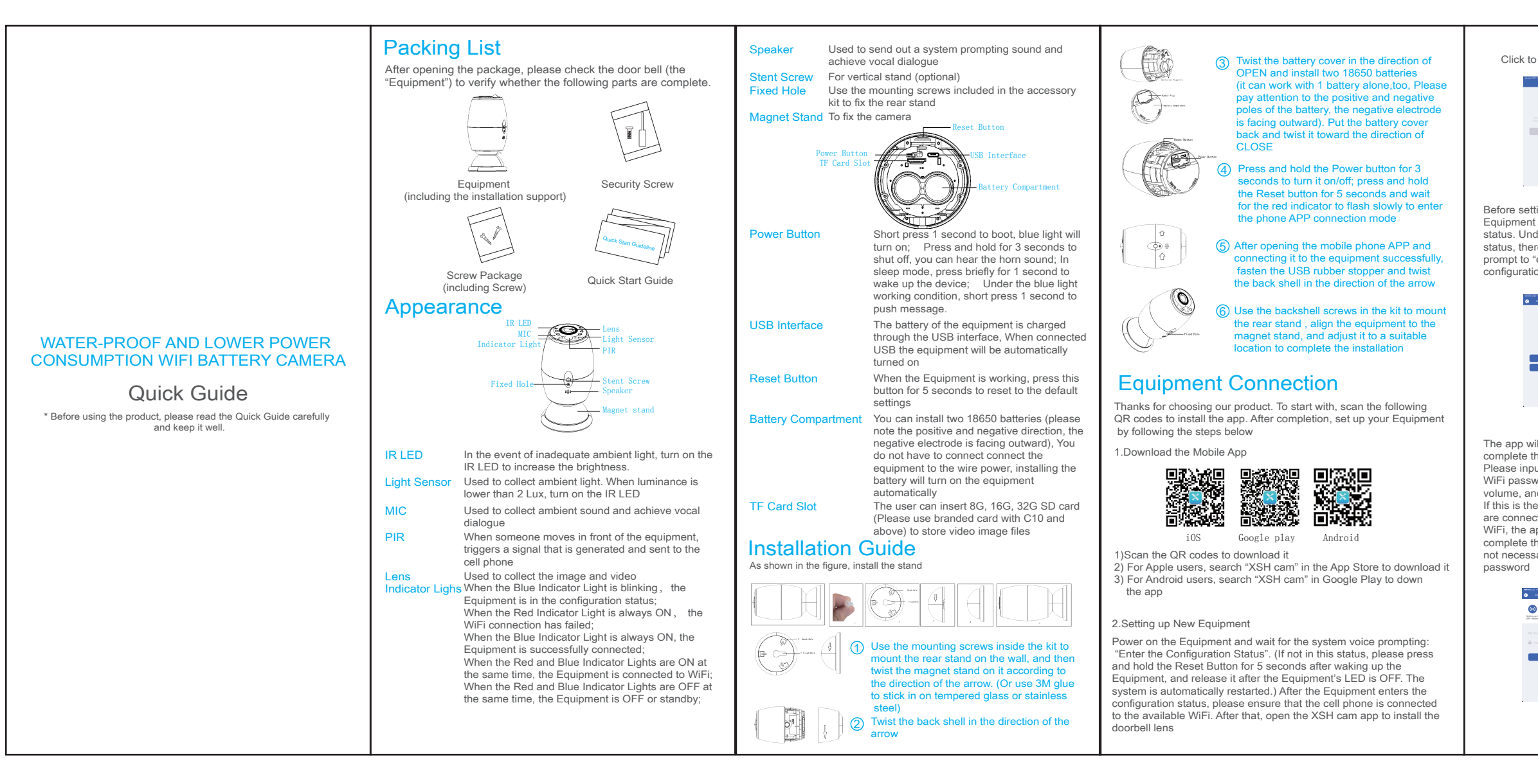

#### Click to add the Equipment Click to install the lens

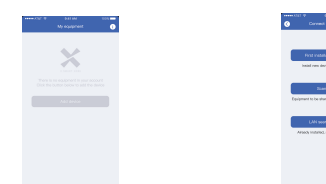

Before setting, ensure that the If no prompting voice is heard, Equipment is in the configuration please press the Reset Button for status. Under the configuration 5 seconds and wait until the LED

Equipment will be restarted to

enter the configuration status

0-0-0

status, there will be a voice is OFF, and then release it. The prompt to "enter the configuration status"

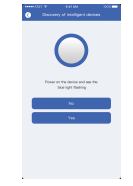

The app will automatically The cell phone will send out a complete the name of the WiFi. sound wave. Please keep quiet Please input the corresponding at this moment. Please put the WiFi password, turn up the cell phone 30cm away from the volume, and then click "Next". Equipment, and wait for the If this is the second time you Equipment to configure the are connecting to the same network WiFi, the app will automatically complete the password. It is not necessary to re-enter the

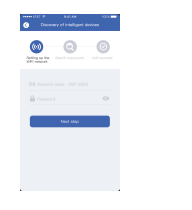

The Equipment has been connected with the network. Please enter the name and password of the Equipment. The password must be at least has been successfully installed 8 characters long (including upper case letters, lowercase letters and digits) (the password listed is for reference only)

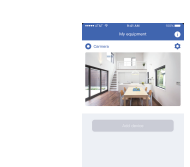

Equipment interface.

The setting is done. The Equipment

will automatically enter the List of

Congratulations! The Equipment

3.Instructions on Use of Equipmentt

1) In the List of Equipment interface, click the Setting icon at the upper-right corner of the Equipment to enter the setting interface of the Equipment

Open the call reminder, when someone presses the power button or calling, you can receive a reminder. And you will not receive the reminder after turn it off

Call reminding

If the Equipment is already set up, and you expect to share it with friends and family members, you may choose to send the OR code to them

QR code

deletion, the Equipment will not be in the List, and calling will not be received any more, but the lens will not be affected. The Equipment can still be checked by other connected cell phones

#### Instructions on PIR The PIR function is supported. To activate it, just choose PIR in the setting menu

Inactivated

lew.

- In this status, PIR is closed owered Sensitivity -
- In this status, continuous 7-second body induction will wake up the recording of the Equipment and call the

cell phone Moderate Sensitivity In this status, continuous 5-second body induction will

wake up the recording of the Equipment and call the cell phone High Sensitivity -

In this status, continuous 1-second body induction will wake up the recording of the Equipment and call the cell phone

### Note: If used in a higher traffic environment, OFF or Lowered Sensitivity is suggested in order to reduce the waking up of the Equipment and call times, thus prolonging the battery life

4 Attention!

- 1) The Equipment uses a polymer battery. When charged full, it is estimated to last 6 months. When it is running out of power, the cell phone app will prompt you. Please recharge the Equipment in a timely manner after receiving the prompt
- 2) During installation, please ensure that the network is normal in the installation environment, and especially outdoors, please check whether WiFi covers the area. In the case of a weak WiFi signal, it is required to add a WiFi signal relay amplifier
- 3) This device is a low-power consumption smart product that can support APP remote wake-up. PIR human detection wake-up and press the power button to wake up,

Every 15 seconds after awaken it will automatically go to sleep mode until the next wake up

# **Technical Parameters**

| Resolution          | 1280* 720                                        |
|---------------------|--------------------------------------------------|
| Field of Angle View | 166° (opposite angle)                            |
| IP53 (rainproof)    | 6 lights, 850mm                                  |
| Wi-Fi               | 802.11b/g/n supported                            |
| Audio               | Two-say speaking, with echo removal<br>function  |
| Recording           | TF Card (15 seconds/time)                        |
| Storage             | 8G/16G/32G                                       |
| Battery             | two 18650 batteries, 6800mAh                     |
| Push                | Quick push for 2 seconds to wake up<br>for 600ms |
| Prompting           | Press/PIR/cell phone positive<br>waking up       |
| power               | Standby current 120uA/working current 170uA      |
| Water-proof Level   | IP54 (rainproof)                                 |

f If working 10 minutes per day, two 18650 batteries (6800mAh)can be used for 6 months

## A&Q

Q:Why can't the Equipment be connected to WIFI?

- A: 1. Please confirm that the WiFi connection is under the 2.4G protocol
- 2. Confirm that the Red Indicator Light is blinking slowly.
- 3. Check whether the account name and password are correct. and whether there are excessive spaces.
- Q: The Equipment is online, and there is a trigger event, but the cell phone does receive any push messages
- A: Check whether the app has "automatic starting" activated, and whether the "application authority" has the notification function activated.

Disable "battery optimization" and "close the app when in the background and Always On Display" (depending upon the actual situations, considering different optimization modes for different cell phone manufacturers)

- Q:What kinds of power supply modes are supported?
- A:1.Equipment can work with 18650 battery alone
- 2.Can charge the device via USB, When connected with USB it will be turned on
- Q: Does the Equipment support 3G?
- A: 3G cell phones are not supported, only 4G is supported

## Introduction to Functions

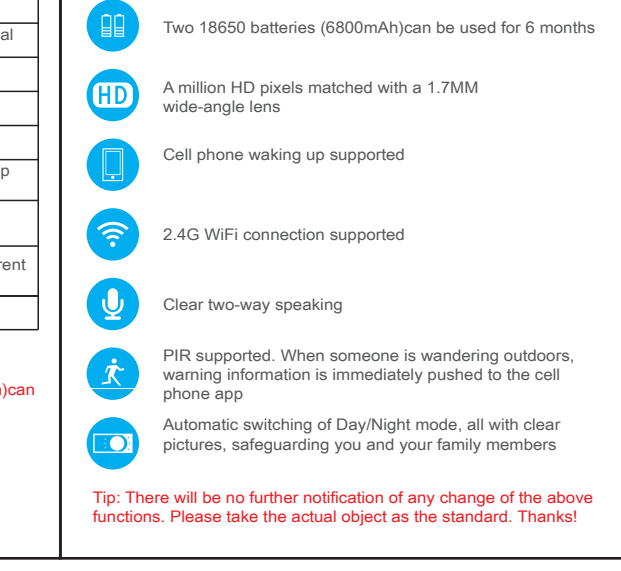

Delete the Equipment in the List of Equipment. After